## **Comment créer un compte?**

## Première étape: se rendre sur le site "happyvisio.com"

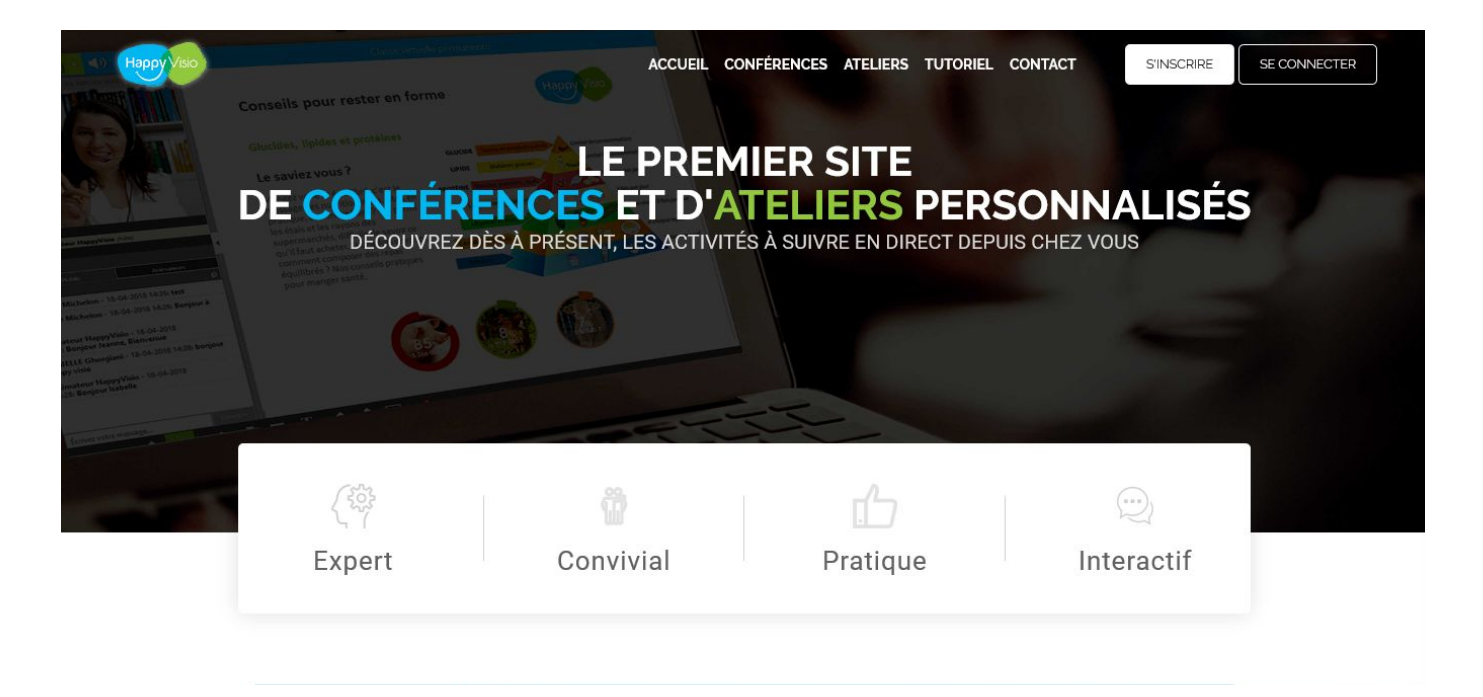

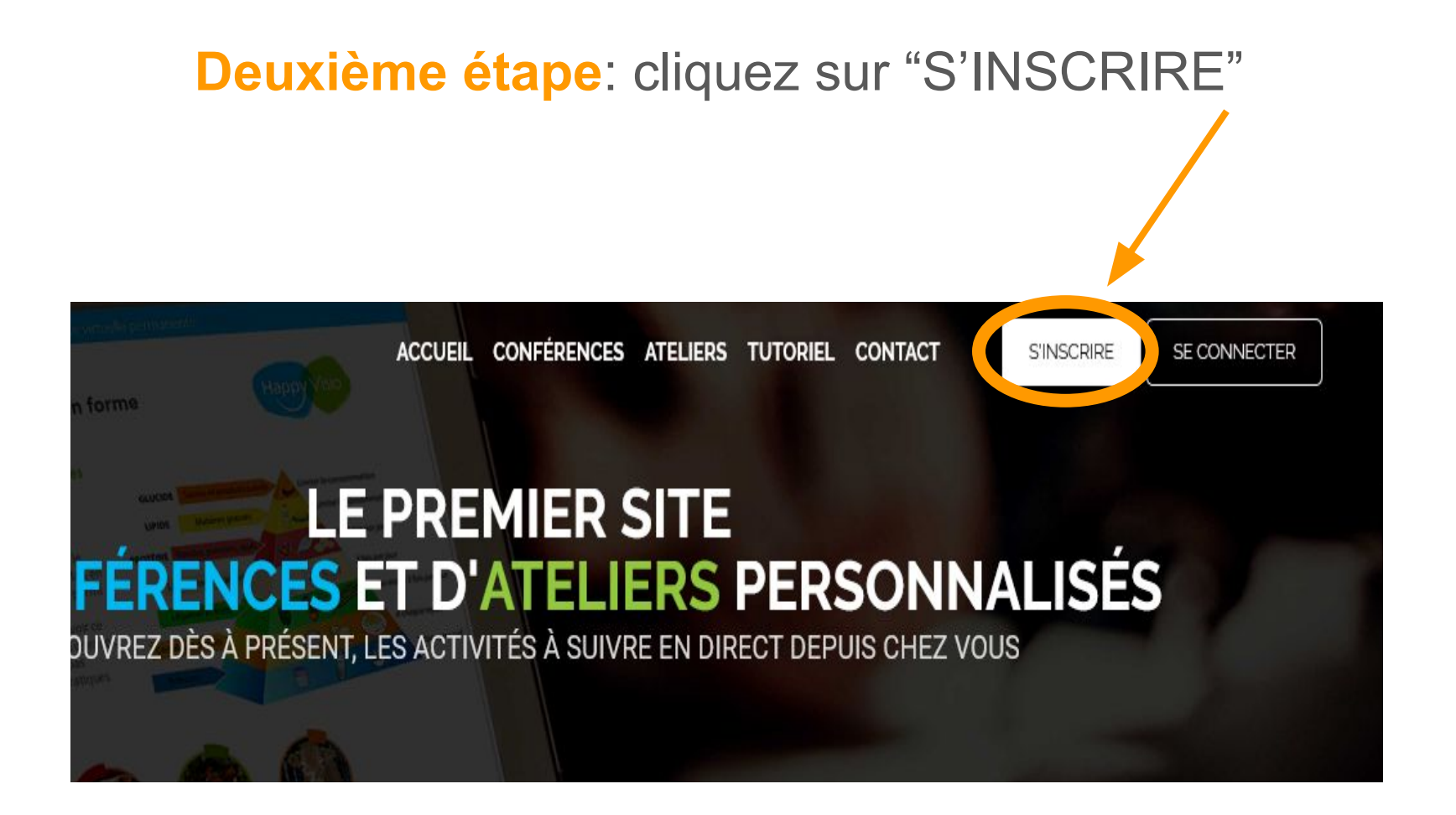

## Troisième étape: remplir les cases vides avec vos informations personnelles

| S'inscrire                                                                                                    | Se connecter                                     |                                                                                                    |
|----------------------------------------------------------------------------------------------------|--------------------------------------------------|----------------------------------------------------------------------------------------------------|
| Inscrivez-vous afin de de participer aux ateliers et conférences.<br>Les données obligatoires sont indiquées par un astérisque *.                                                                                                    |                                                  | Adresse email *                                                                                                    |
|                                                                                                    |                                                  | Mot de passe *                                                                                                    |
| Civilité *                                                                                                    | $\sim$                                           |                                                                                                    |
|                                                                                                    |                                                  | Confirmation du mot de passe *                                                                                                    |
| Nom *                                                                                                    | Prénom *                                         |                                                                                                    |
| Votre Nom et Prénom pourront apparaitre pendant les conférences si vous utilisez les outils<br>d'interactions publics. Si vous le souhaitez, vous pourrez définir un pseudonyme dans la<br>rubrique Mon Espace/Mes informations personnelles, accessible après l'inscription. |                                                  | Si vous disposez d'un "code partenaire", renseignez le ci dessous. Il pourra vous donner accès<br>à des activités réservées pour vous et par votre partenaire (entreprise, mairie, mutuelle, caisse<br>de retraite) : |
|                                                                                                    |                                                  | Code partenaire                                                                                                    |
| Année de naissance * V                                                                                                    | Code postal *                                    |                                                                                                    |
| Téléphone                                                                                                    |                                                  | ☐ J'ai lu et j'accepte les conditions générales d'utilisation *                                                                                                    |
| Si vous souhaitez un accompagnement te                                                                                                    | chnique, indiquez nous votre numéro de téléphone |                                                                                                    |
| Adresse email *                                                                                                    |                                                  | FINALISER L'INSCRIPTION                                                                                                    |

Mot de passe \*

## Quatrième et dernière étape: une fois toutes les cases complétées, appuyez sur "FINALISER L'INSCRIPTION"

Si vous souhaitez un accompagnement technique, indiquez nous votre numéro de téléphone

| xxxxxx@xxxxx.xxx | × |
|------------------|---|
| •••••            |   |

......

Si vous disposez d'un "code partenaire", renseignez le ci dessous. Il pourra vous donner accès à des activités réservées pour vous et par votre partenaire (entreprise, mairie, mutuelle, caisse de retraite...) :

XXXXXXX

☑ J'ai lu et j'accepte les conditions générales d'utilisation \*

INALISER L'INSCRIPTIO